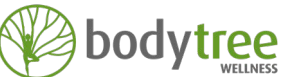

## STEP BY STEP GUIDE TO REGISTERING, PURCHASING AND BOOKING ONLINE CLASSES

#### Choose the correct scenario for yourself:

A: New client

4.

3.

- **B:** An existing client with no credit
- C: Existing client with credit in Bodytree account or Emirates School of Dance parents who have not been refunded

#### NEW CLIENT

- 1. Go to www.bodytreestudio.com and click on the Oicon at top-right of the page
- 2. Click 'Create Account' and enter your details and submit
- 3. To book a class you need to buy a class or class package pass first:
  - > Click on "Packages" > "Virtual Classes" from the top menu of the website
  - > Choose your desired class package > add to cart and complete the payment
  - Wait for a couple of minutes for the purchase confirmation email to land in your inbox
- 5. Now to book into your desired class:
  - > Click "Schedule" from the top menu of website
  - > Scroll down and choose the class you want to book and click "Book"
  - > Class details appears in popup.
  - > Click "Next"
- 6. You're all booked in!

## **B** AN EXISTING CLIENT WITH NO CREDIT

- 1. Go to www.bodytreestudio.com and click on the Oicon at top-right of the page
- 2. Enter your mindbody log in details and submit
  - To book a class you need to buy a class or class package first:
    - > Click on "Packages" > "Virtual Classes" from the top menu of the website
    - > Choose your desired class package > add to cart and complete the payment
- 4. Wait for a couple of minutes for the purchase confirmation email to land in your inbox
- 5. Now to book into your desired class:
  - > Click "Schedule" from the top menu of website
  - > Scroll down and choose the class you want to book and click "Book"
  - > Class details appears in popup.
  - > Click "Next"
- 6. You're all booked in!

# EXISTING CLIENT WITH CREDIT IN BODYTREE ACCOUNT OR EMIRATES SCHOOL OF DANCE PARENTS WHO HAVE NOT BEEN REFUNDED

- 1. Go to www.bodytreestudio.com and click Packages > Virtual Classes from the top menu
- 2. On the 'ATTENTION' message in green, click on 'Login here' link
  - > Once you are redirected to the Mindbody webpage, login using your
  - Mindbody credentials and select the package of your choice and checkout
- 3. Now to book into your desired class:
  - > Come back to www.bodytreestudio.com and click 'Schedule' from top menu.
  - > Scroll down and choose your class and click 'Book'
  - > Class details pops up then click 'Next'
  - > Sign in to your Mindbody account and submit

### 4. You're all booked in!